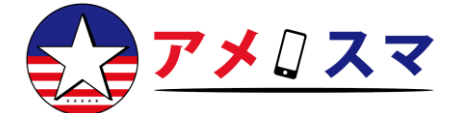

#### 【eSIMご利用に際しての注意事項】

※eSIMのダウンロードにはWi-Fi接続が必須です

※eSIMの設定を行う前に、必ずVPNをオフにしてください

※QRコード/アクティベーションコードは1回限り有効です。再スキャンや 再ダウンロードはできません

※一度eSIMを削除すると、破棄・紛失扱いとなり、再購入が必要となります

- ※プランの日数カウントの開始タイミングは以下の通りです:
  - カナダ&メキシコ:eSIMを端末にダウンロードした時点から開始
  - その他の国/地域: 渡航先で電波を掴んだ時点から開始

### <u>デュアルSIM端末をご利用の方へ</u>

お使いのスマートフォンで、すでに2つのSIM (eSIM×2 または 物理SIM+ eSIM) が有効になっている場合は、いずれか一方のeSIMを無効 (OFF) にし なければ、新たなeSIMの設定は行えません

\*Android端末の場合はメーカーおよび機種によって表示が異なりますので、詳細は取り扱い説明書をご確認ください

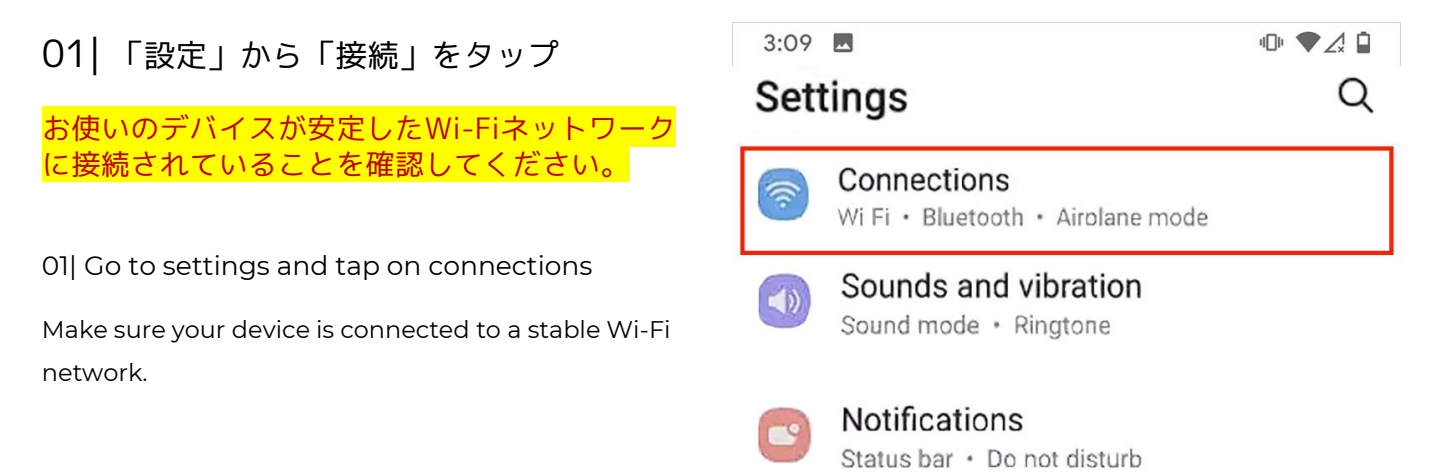

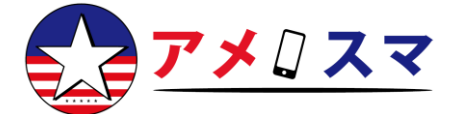

02|「SIMマネージャー」をタップ

02| Tap on SIM card manager

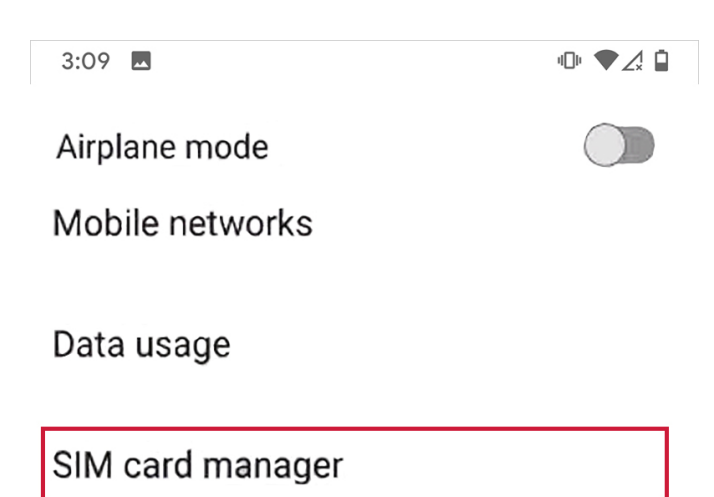

03| 「eSIM モバイルプランを追加」をタッ プ ※Wi-Fiによるインターネット接続が必要です。

03| Tap on Add an eSIM mobile plan

※Internet connection required

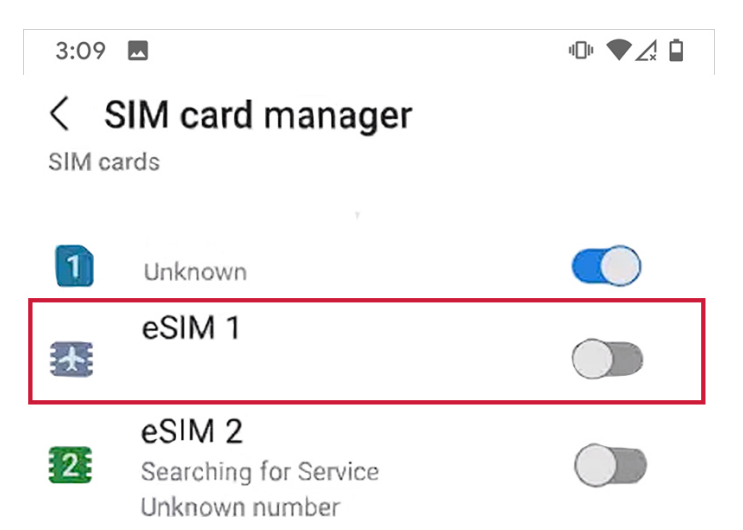

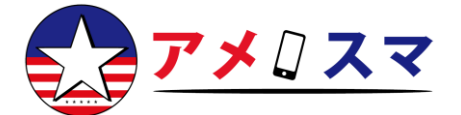

04 提供されたQRコードをスキャン

※Wi-Fiによるインターネット接続が必要です。 1台のデバイスしかなくQRコードをスキャンでき ない場合は、納品メール内に記載のSM-DP+アド レスとアクティベーションコードを手動で入力し てください。

04| Scan QR code we provide

%Internet connection required

In case you have only one device and cannot scan the QR code, enter SM-DP+ address and the activation code manually.

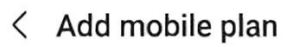

# Searching for eSIM mobile plans...

Other ways to add plans

#### Scan carrier QR code

Scan a QR code or manually enter the eSIM mobile plan info from your service provider.

05| 「アクティベート」をタップし、eSIM をデバイスに追加

ー度タップすると戻ったりキャンセルしたりでき ませんのでご注意ください。

05| Tap Activate to add the eSIM to your device

Note that you cannot go back or cancel after you tap it.

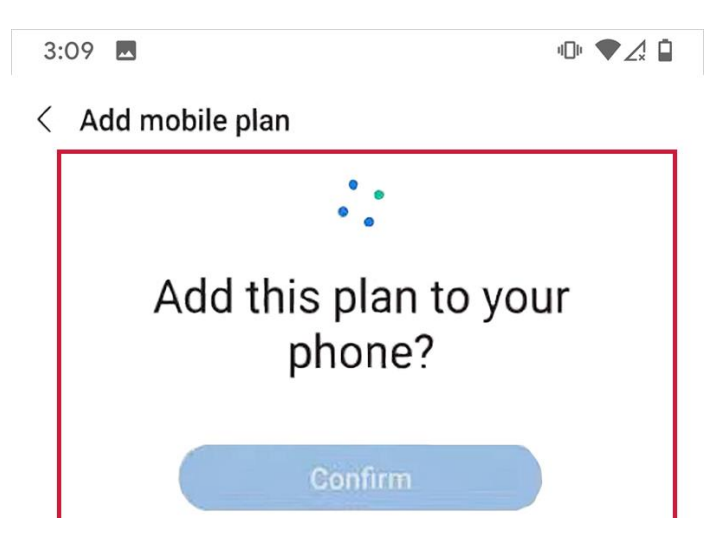

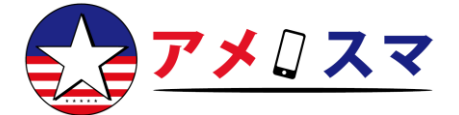

06 使用する番号(SIM)を選択

06| Choose a number (SIM) to use

3:09 🗖

•• 🔷 🖌 🗋

#### < SIM card manager

SIM cards

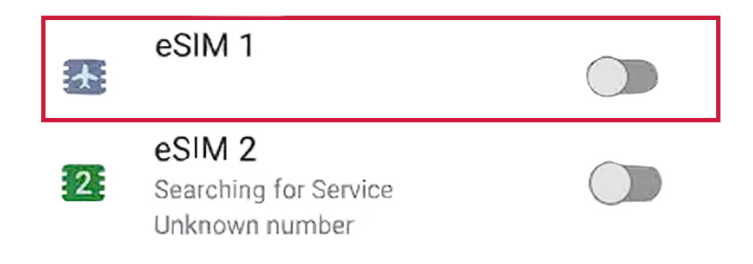

07|「モバイルネットワーク」内で「Airhub Mobile(ダウンロード済みSIM)」をタップ し、有効化

07| Under Mobile network, tap Airhub Mobile

(Downloaded SIM) and activate it.

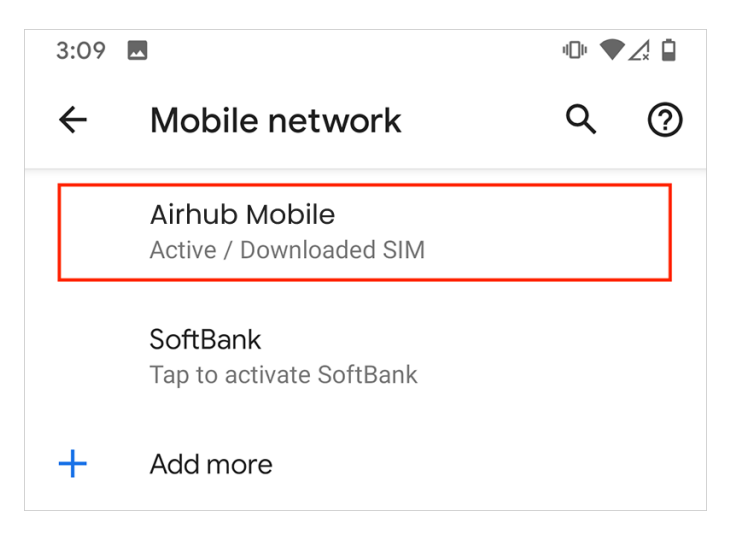

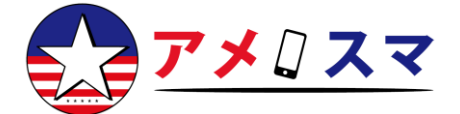

#### 08 「モバイルデータ」と「ローミング」が Mobile data 両方オンになっていることを確認し、「詳細 Access data using mobile network 設定」をタップ Roaming 08| Make sure Mobile data and Roaming are Connect to data services when roaming both turned on. Then scroll down and tap App data usage Advanced. Data warning & limit Preferred network type LTE (recommended) Settings version default-1000000002 Advanced Network, Access Point Names, Erase SIM

09|「アクセスポイント名(APN)」をタッ プ

09| Tap Access Point Names.

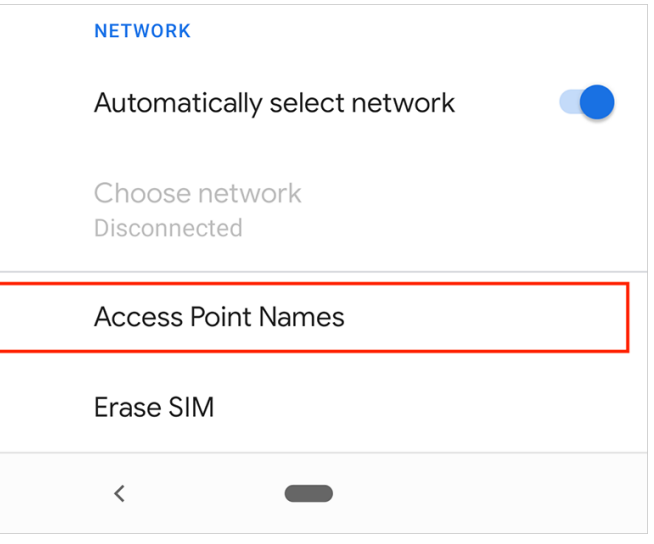

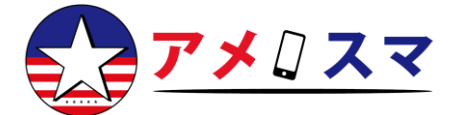

10 | 画面右上の「:」(3点アイコン)を タップし、「新しい APN」を選択 ← APNs
New APN
Reset to default

10| Tap the three dots icon on the top right

corner and select New APN.

## <mark>アメスマグローバルSIMをモバイルデータ通信で使用する方法</mark>

#### 渡航先に到着後、以下の手順に従って設定してください。

11| 「名前」に「Airhub Mobile」、 「APN」に「airhub」(すべて小文字)と入 カ

11| Enter "Airhub Mobile" for Name and "Airhub"

(all lowercase) for APN.

| ÷ | Edit access point     | Q | ? | •<br>• |
|---|-----------------------|---|---|--------|
|   | Name<br>Airhub Mobile |   |   |        |
|   | APN<br>Airhub         |   |   |        |

#### 12 | 画面右上の「:」(3点アイコン)を タップし、「保存」を選択

12| Tap the three dots icon on the top right

corner and hit Save.

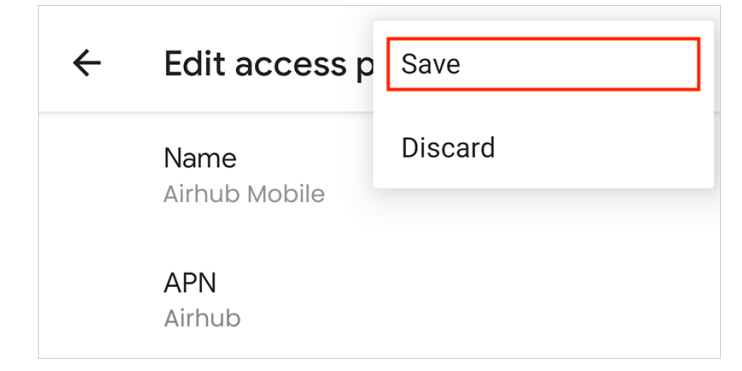

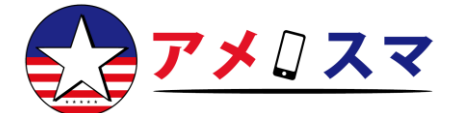

## <mark>アメスマグローバルSIMをモバイルデータ通信で使用する方法</mark>

#### 渡航先に到着後、以下の手順に従って設定してください。

13 作成した「Airhub Mobile」APN を選択

13| Select the APN named Airhub Mobile you just

created.

| 3:11 💻                  |      |  |  |   | 101 ▼∠× 🖬 |   |  |
|-------------------------|------|--|--|---|-----------|---|--|
| ÷                       | APNs |  |  | Q | ?         | • |  |
| Airhub Mobile<br>airhub |      |  |  |   | ٢         |   |  |

#### 【ご利用されたeSIMに関するご案内】

※解約手続きは不要です

※ご不要になり次第端末内のアメスマグローバルのeSIMを削除してくださいますようお願いいたしま す